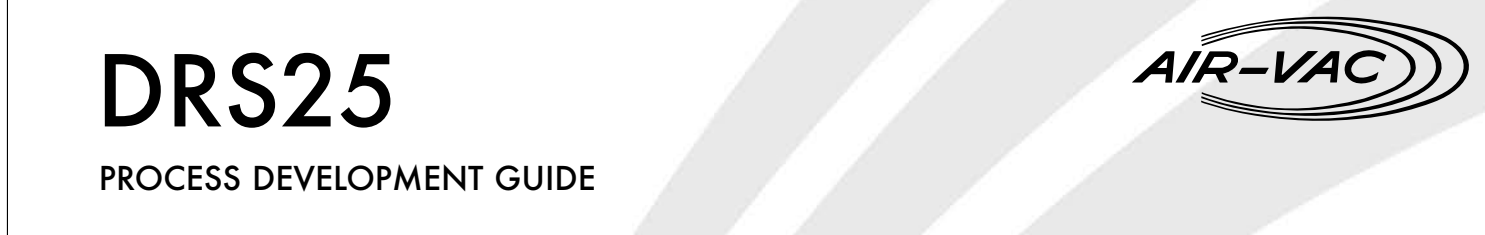

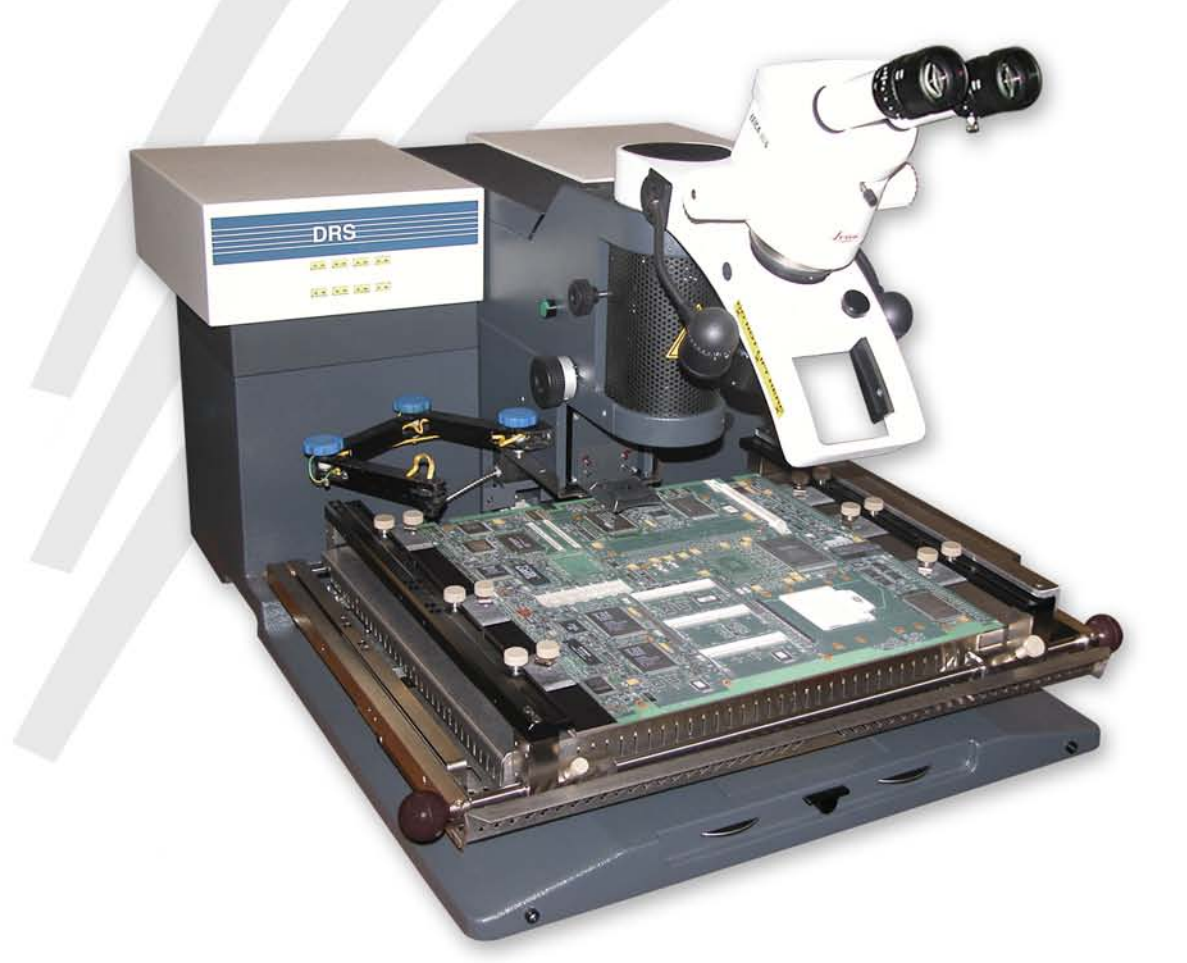

# **Table Of Contents**

| 6 | Pro | cess Development Guide   | 3   |
|---|-----|--------------------------|-----|
|   | 6.0 | Overview                 | 4   |
|   | 6.1 | Physical Setup           | 4   |
|   | 6.2 | Profile Tutor            | 6   |
|   | 6.3 | Thermal Profile Analysis | .18 |
|   | 6.4 | Auto Profile Build       | .22 |
|   | 6.5 | Program Execution        | .24 |
|   |     |                          |     |

## 6 Process Development Guide

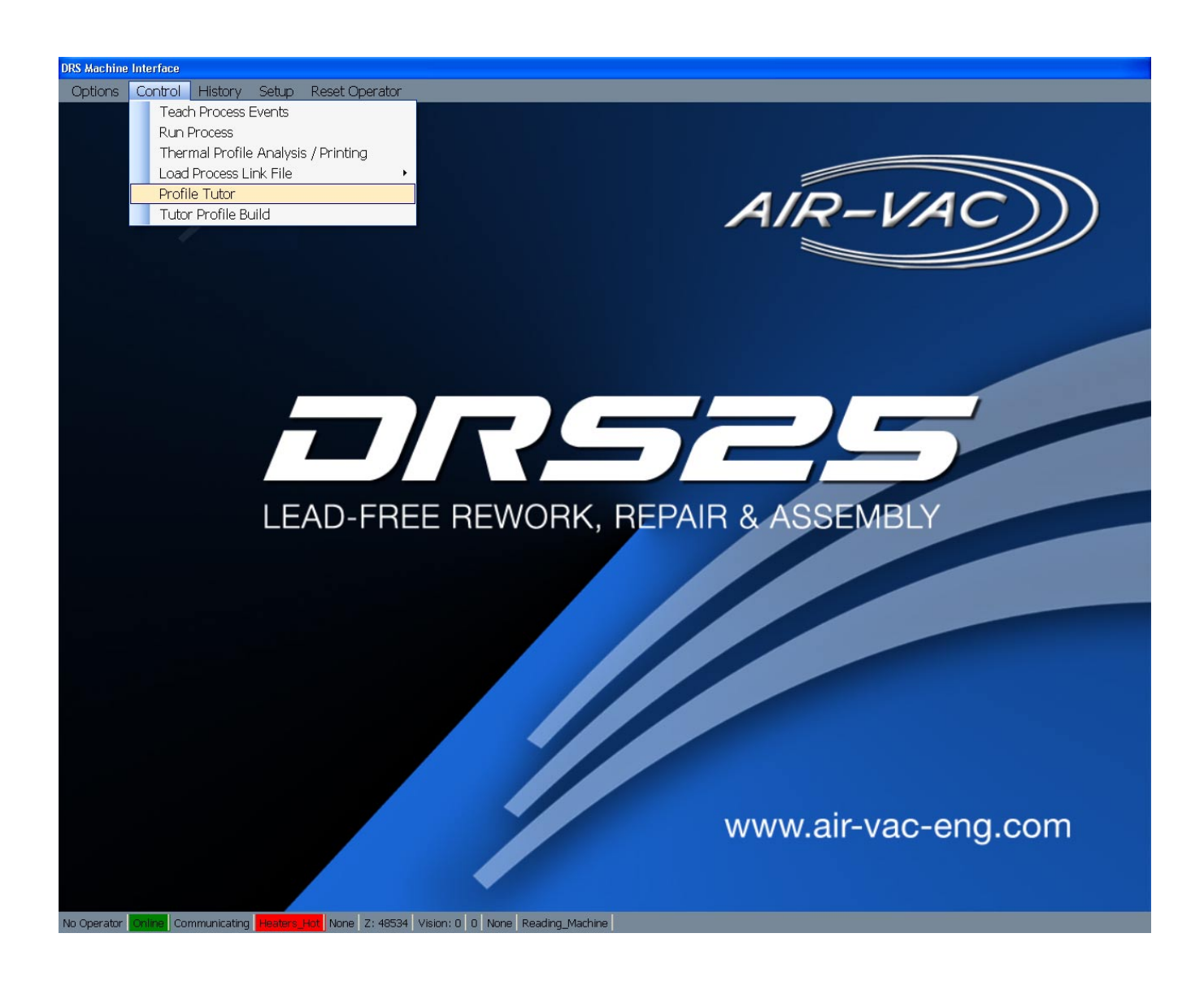

### 6.0 Overview

The DRS25 Process Development Guide is designed to allow novice users to create and run new processes.

There are five (5) steps to creating and running a new process:

- 1. Physical Setup
- 2. Profile Tutor
- 3. Thermal Profile Analysis
- 4. Auto Profile Build
- 5. Program Execution

Each of the five steps is documented in detail in this Process Development Guide. Please contact Air-Vac with any questions (203-888-9900; request DRS25 Process Assistance).

## 6.1 Physical Setup

#### TC#1: Board

If you purchased the IR Sensor Option, plug it into TC Channel #1. If you do not have the IR Sensor, use Kapton tape to attach a TC to the board. Position the IR Sensor/TC on an open area of the board 2-3 inches away from the rework site.

#### TC#2: Top of Package

Attach a fine gauge TC to the top of the device with copper tape. Cover the copper tape with Kapton tape. Kapton tape alone can be used but will not provide the same thermal accuracy. Air-Vac uses .003" gauge K-type TC's (1-888-TC-OMEGA, Part #5 SRTC-TT-K-40-36). Plug this TC into Channel #2.

#### TC#3 & #4: Joints

Slide two (2) TC's underneath the BGA. If possible, slide 1 TC as far into the center of the BGA as possible and position the second TC near the edge of the device.

Apply Kapton tape to hold the TC's in place. If desired, x-ray will show the exact positioning of the TC head, however this is not critical.

Studies have shown that TC's underneath the BGA that are not in direct contact with a solder joint are typically within –5 to 0 degrees of the joint temperature. This approach will work in 90% of the cases.

If the standoff height or ball density does not allow a TC to be slid underneath it, a scrap board should be drilled from the bottom, TC's installed into the joints and then epoxied in place. If this is not possible, reflow of the device can be visually observed through the microscope.

#### The major advantage of this approach is that it is non-destructive yet still highly accurate.

• Board/device with two .003" gauge thermocouple's slid underneath BGA. One TC attached to top of device with copper tape, then covered with Kapton tape.

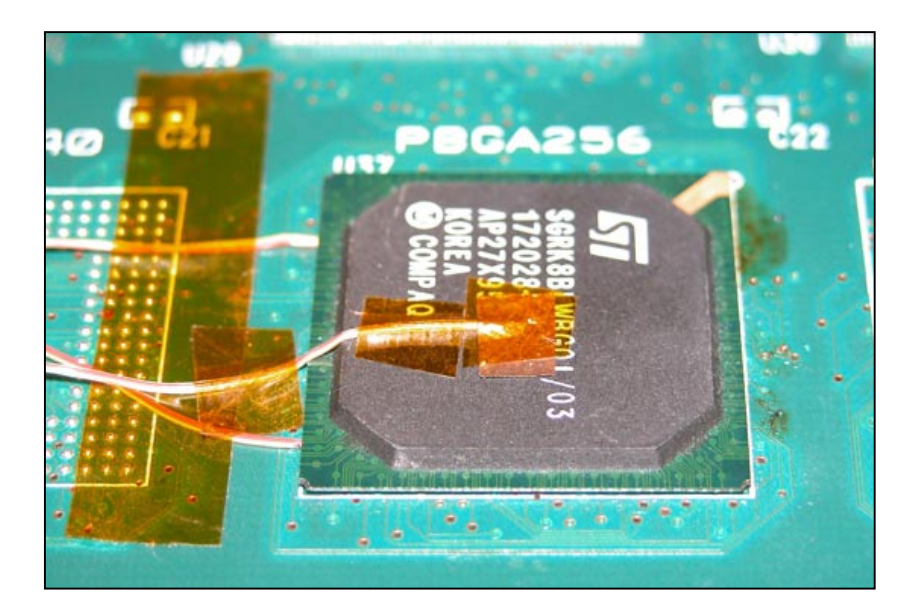

- TC#1: IR Sensor (Board)
- TC#2: Top of Device
- TC#3: Joint #1
- TC#4: Joint #2.

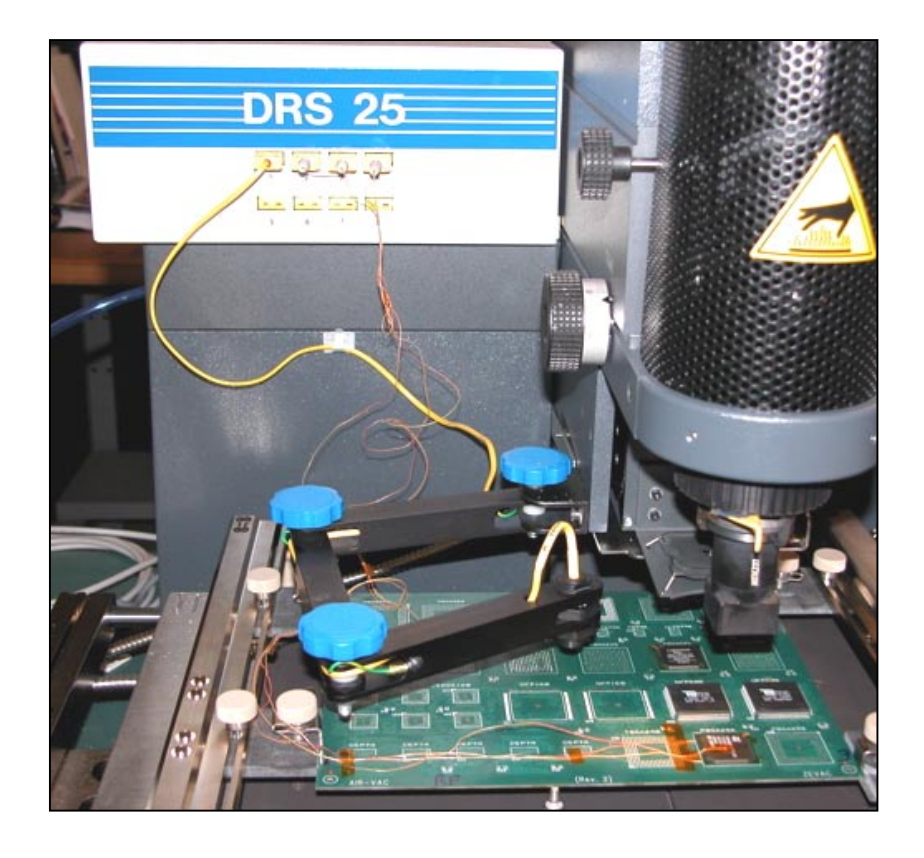

## 6.2 Profile Tutor

Profile Tutor is the process whereby a Thermal Profile for a new application is created.

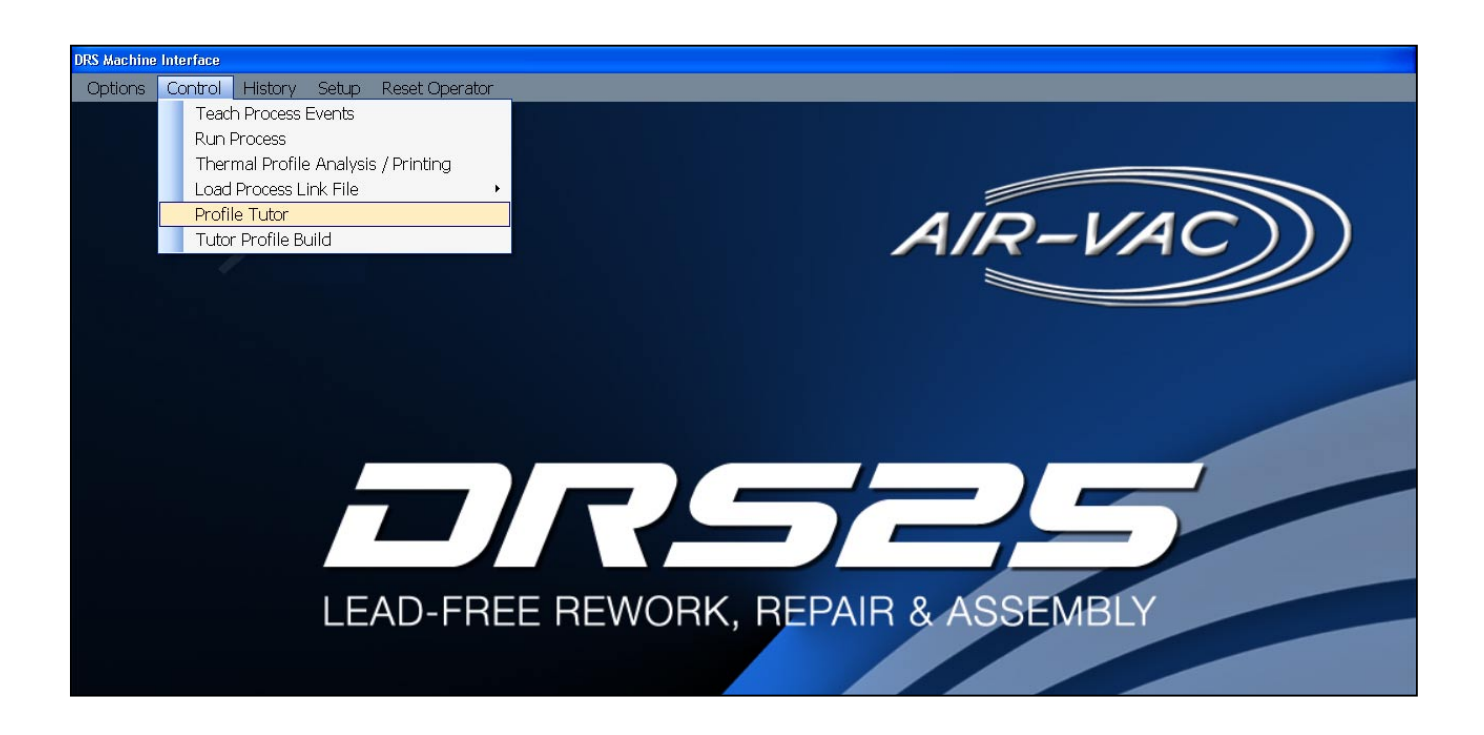

The user selects one of the Thermal Profile Master Templates that most closely matches the new application.

1. Select (double click) the master.

| DRS Machine Interface |                                                                                                    |                                                                                                    |  |  |  |  |  |
|-----------------------|----------------------------------------------------------------------------------------------------|----------------------------------------------------------------------------------------------------|--|--|--|--|--|
| Zoom                  |                                                                                                    |                                                                                                    |  |  |  |  |  |
|                       | Profile Tutor Graph         Process Status         Options                                                                                                    |                                                                                                    |  |  |  |  |  |
| F                     | Ites       DRS Profile Name       File         00 TIN LEAD Master (WITH IR SENSOR) (060107) (DO NOT EDIT)       C/Prog         04 SMALL DEVICE TIN LEAD Master (WITH IR SENSOR) (060107) (DO NOT EDIT)       C/Prog         04 SMALL DEVICE LEAD FREE Master (WITH IR SENSOR) (060107) (DO NOT EDIT)       C/Prog         01 LEAD FREE Master (WITH IR SENSOR) (060107) (DO NOT EDIT)       C/Prog         02 DI LEAD FREE Master (WITH IR SENSOR) (060107) (DO NOT EDIT)       C/Prog         03 DI LEAD FREE Master (WITH IR SENSOR) (060107) (DO NOT EDIT)       C/Prog | Ready           T/C 1         46           T/C 2         0           T/C 3         0           T/C 4         0           T/C 5         0           T/C 6         0           T/C 7         0 |  |  |  |  |  |

#### Profile Tutor screen shown (blank).

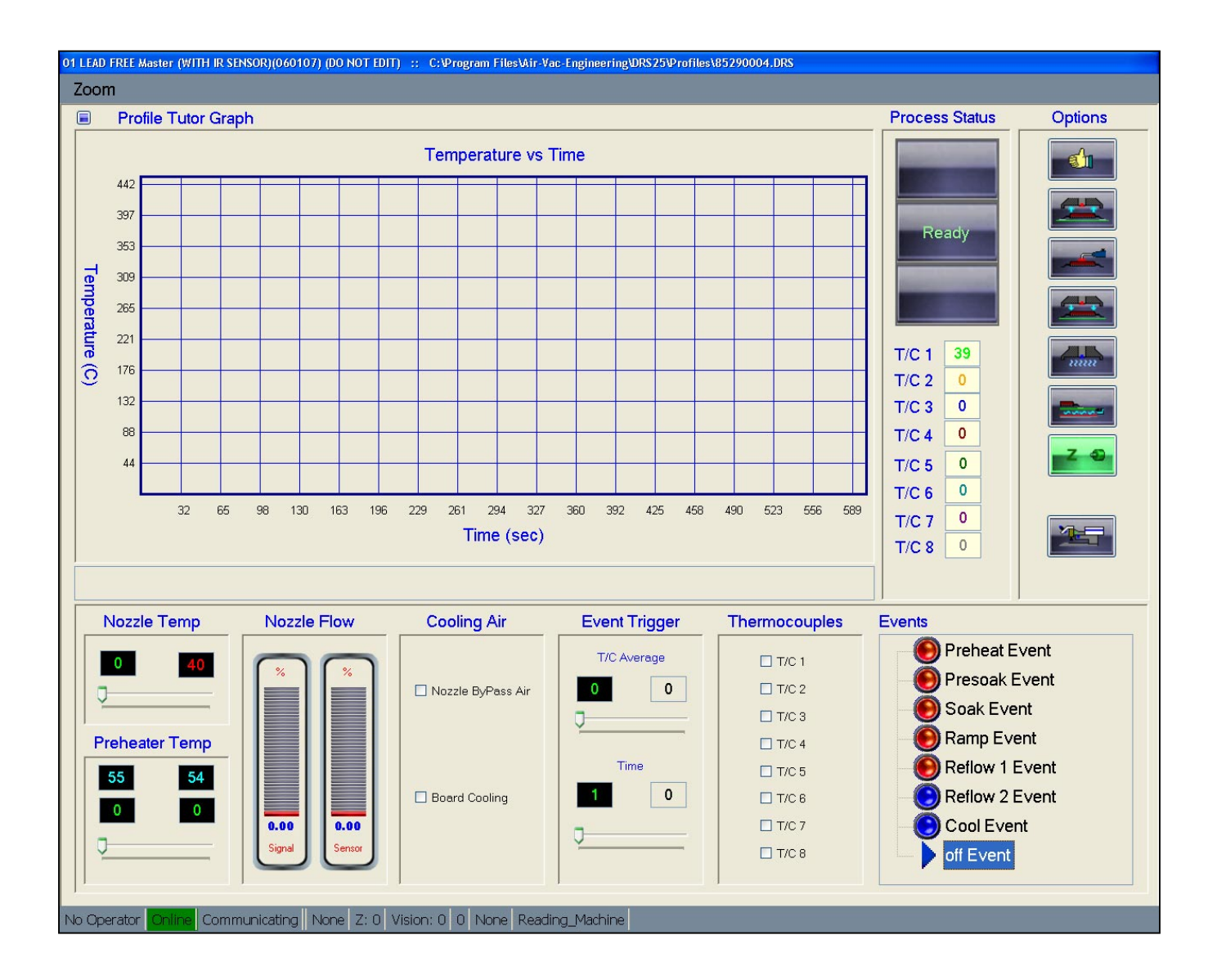

The master profile name will be displayed at the top of the page.

01 LEAD FREE Master (WITH IR SENSOR)(060107) (D0 NOT EDIT) :: C:Фrogram Files\Air-Vac-Engineering\DR\$25\Profiles\85290004.DR\$ Zoom Profile Tutor Graph

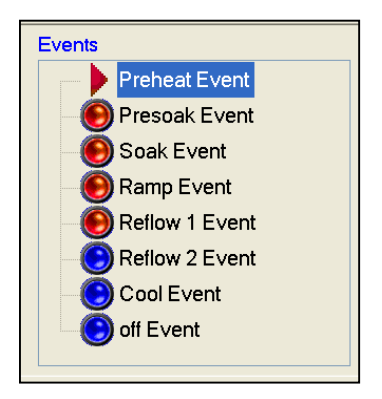

All master profiles typically have seven (7) stages (Events): Preheat, Presoak, Soak, Ramp, Reflow 1, Reflow 2, and Cool.

- 2. Under OPTIONS, click to depower Z-Axis (box turns red).
- 3. Position nozzle over component.
- 4. Lightly touch component with nozzle o-ring, then retract approximately .100".
- 5. Click to repower Z-Axis (box turns green).

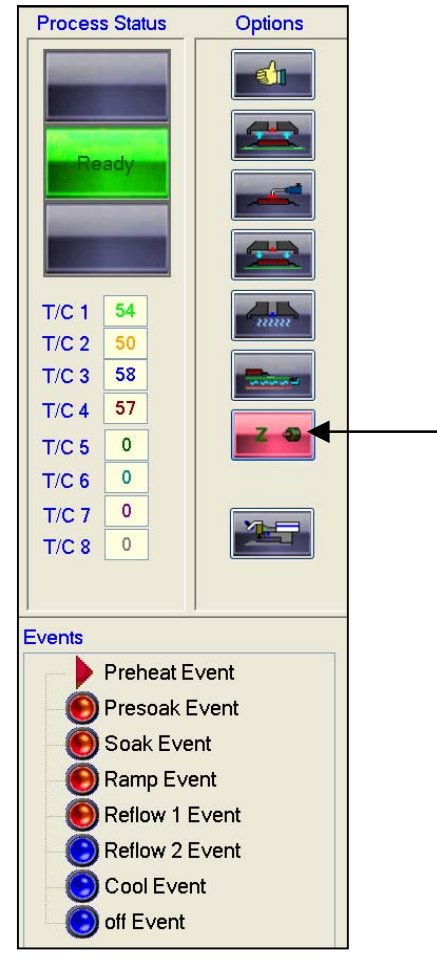

#### The following is a brief description of each stage (Event):

- 1. **PREHEAT:** Preheats the entire board to minimize the thermal differential between the reflow site and the rest of the board. Preheat minimizes board warpage and reduces the amount of component heating required to achieve reflow.
- 2. **PRESOAK:** Presoak is the period between preheat and soak.
- 3. **SOAK:** Flux is activated during the soak stage. Typically, significant voiding will occur without proper soak.
- 4. **RAMP:** Quickly takes the solder joints from the end of soak to the beginning of reflow.
- 5. **REFLOW 1:** Time over liquidus until the heaters are shut off.
- 6. **REFLOW 2:** Time until the joints fall back below liquidus. NOTE: Total time over reflow equals the total of Reflow 1 and 2 stages.
- 7. **COOL:** Cools the component and board down to a temperature that allows the reworked assembly to be safely handled.

#### The following are typical time/temperature targets for each stage (Event):

|                                                                                                    | <u>Tin/Lead</u>   | Lead-Free         |
|----------------------------------------------------------------------------------------------------|-------------------|-------------------|
| PREHEAT<br>- Topside Board Temp (°C)                                                                                              | 90-100            | 140-150           |
| PRESOAK<br>- Temp (°C)<br>- Time (seconds)                                                                                        | 101-139<br>15-30  | 141-169<br>15-30  |
| <b>SOAK</b> (joint)<br>- Temp (°C)<br>- Time (seconds)                                                                            | 140-170<br>45-60  | 170-200<br>45-60  |
| <b>RAMP</b> (joint)<br>- Temp (°C)<br>- Time (seconds)                                                                            | 171-182<br>15-30  | 201-216<br>15-30  |
| REFLOW 1 (joint)<br>- Temp (°C)<br>- Time (seconds)                                                                               | 183-205<br>30-45  | 217-235<br>30-45  |
| REFLOW 2 (joint)<br>- Temp (°C)<br>- Time (seconds)                                                                               | 205-183<br>15-30  | 235-217<br>15-30  |
| <b>COOL</b> (joint)<br>- Temp (°C)<br>- Time (seconds)                                                                            | 100<br>60-180     | 150<br>60-180     |
| <ul> <li>Typical solder liquidus temp (°C)</li> <li>Typical max joint temp (°C)</li> <li>Typical max package temp (°C)</li> </ul> | 183<br>210<br>250 | 217<br>235<br>260 |

#### **Parameter Adjustments**

Prior to starting the cycle, the user should assess the following:

- 1. Should any of the T/C-based trigger temperature for any event in the master profile be adjusted? If you know specific information about the new application, adjust temperature targets, if not, leave as is.
- 2. Does the nozzle flow rate need to be adjusted for the new application?

The default nozzle heater flow rate in the template is 55% (50% of 2.75 scfm, 1.5 scfm). Change the nozzle flow rate based on the nozzle you are using as shown below.

| Nozzle Size (mm) | Nozzle Heater Flow (%) |
|------------------|------------------------|
| Less than 10mm   | 30%                    |
| 10-15mm          | 40%                    |
| 16-26mm          | 50%                    |
| 27-30mm          | 55%                    |
| 31-34mm          | 65%                    |
| 35-40mm          | 75%                    |
| 40+ mm           | 85%                    |
| NMX Nozzles      | 60%                    |
|                  |                        |

Be sure to change the flow in <u>all events except Preheat</u> (click on each event radio button to access the event flow rate).

- 6. Click on the Cycle Start icon (A) to start the Thermal Profiling process.
  - If any of the T/C's are above 60C, the board cooling system and nozzle cool down will come on automatically and remain on until all T/C's are below 60C.
  - The graph will begin to plot temperatures for the top heater, bottom heater and all thermocouples. T/C temperature is also digitally displayed (B).
  - During all events except Preheat Nozzle Temperature (recommended) or flow can be adjusted on-the-fly if required to help achieve the event trigger target or the desired event time.
  - If an on-the-fly adjustment is made, an additional event will be automatically creqted and displayed.

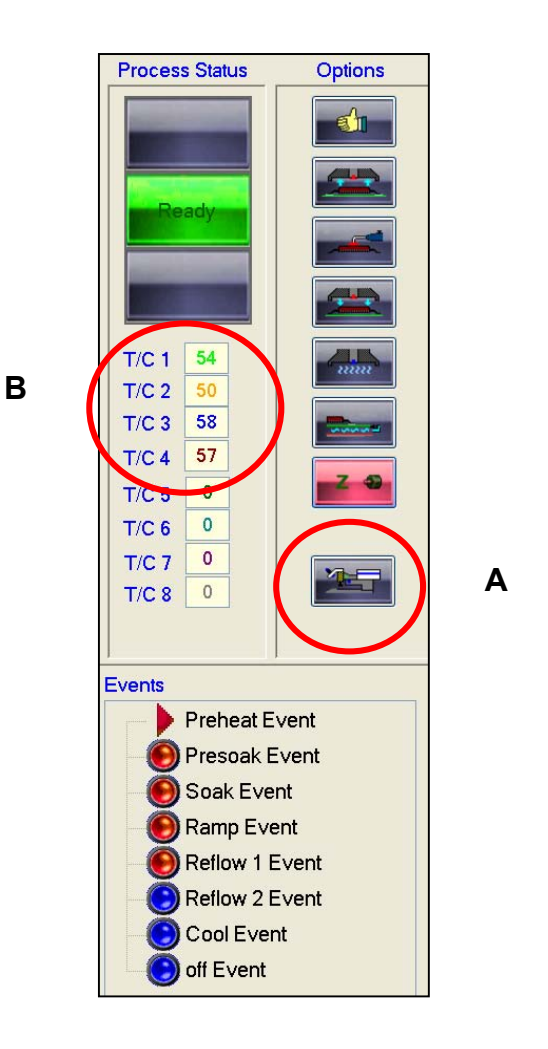

DRS25 User Manual 0025.00.901

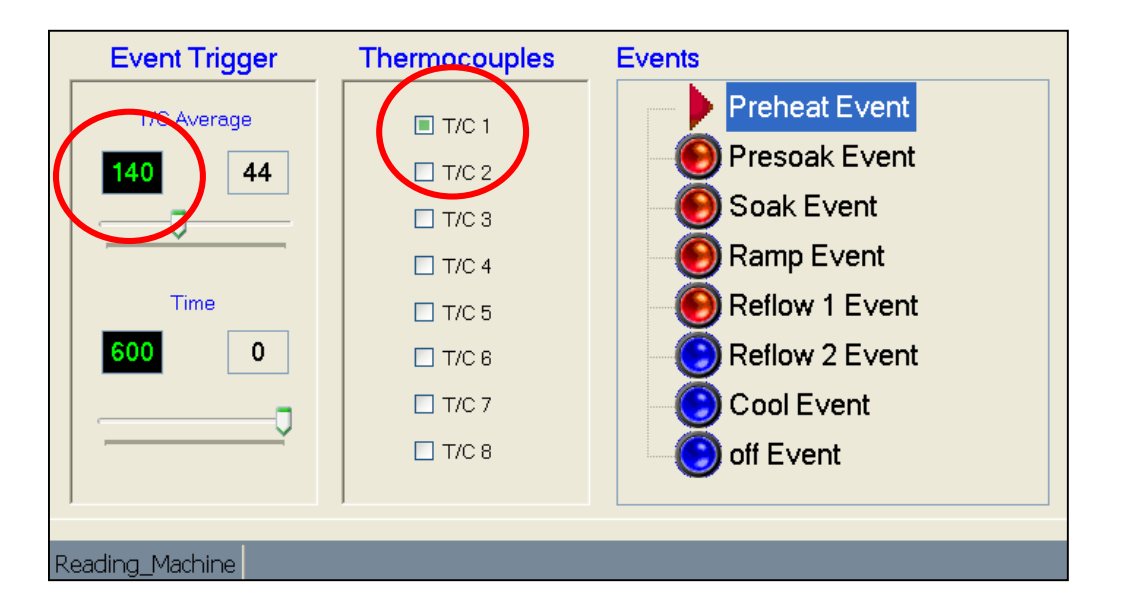

The **Preheat Event** will continue until T/C#1 (IR probe) reaches 140°C (Lead-Free profile).

The **Presoak Event** will continue until T/C#3 and #4 (average) reaches 169°C (Lead-Free profile). Time in Presoak stage is automatically recorded.

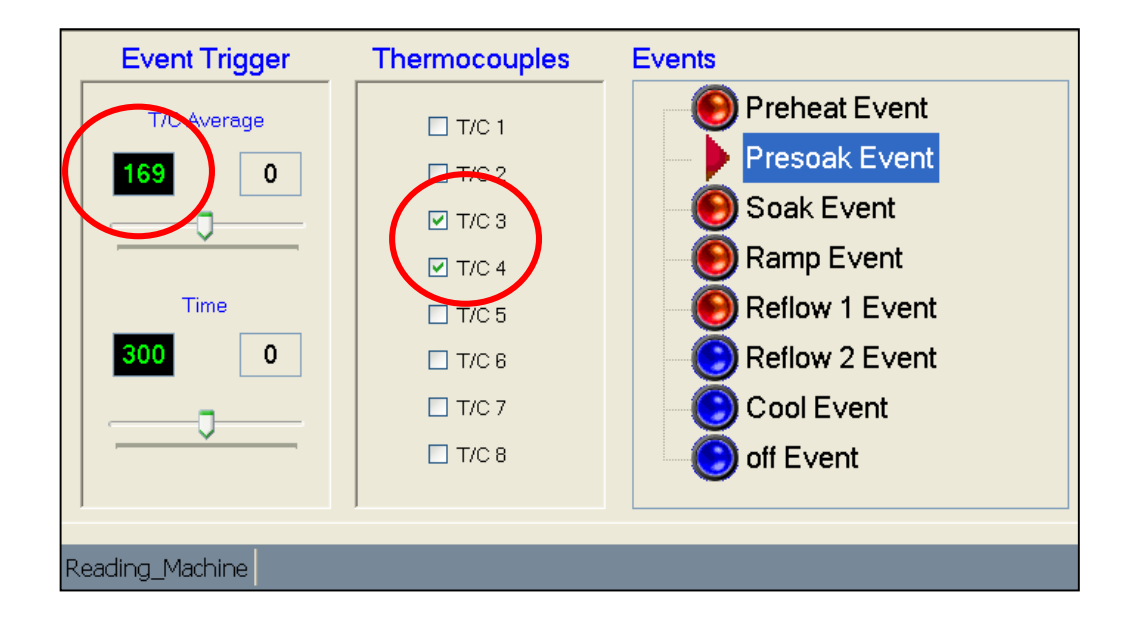

The **Soak Event** will continue until T/C#3 and #4 (average) reaches 200°C (Lead-Free profile). Time in Soak stage is automatically recorded.

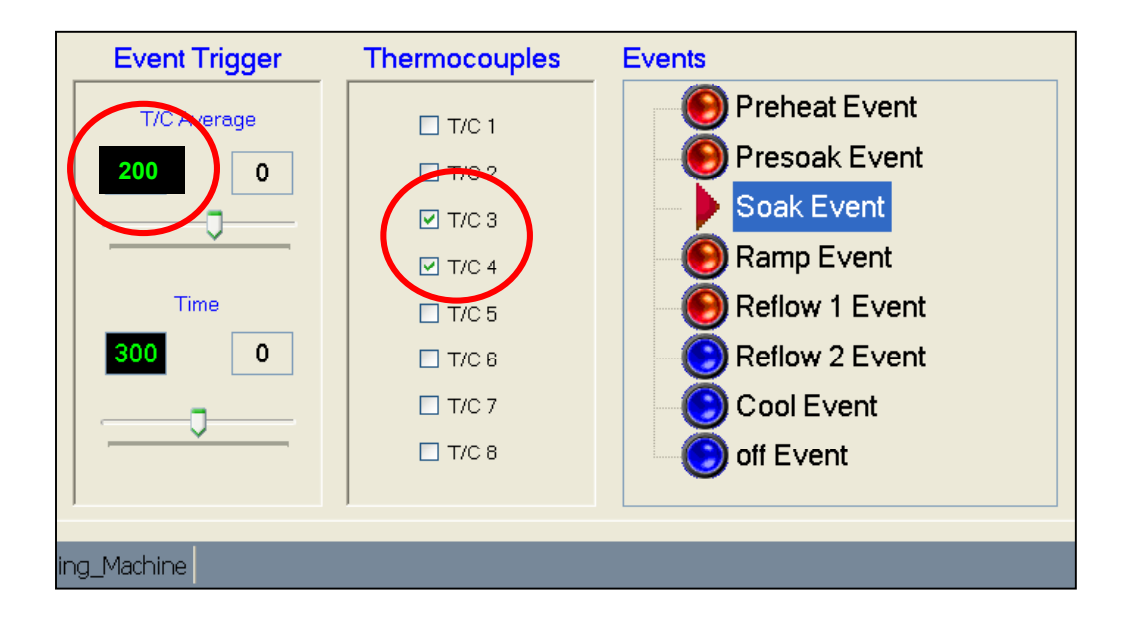

The **Ramp Event** will continue until T/C#3 and #4 (average) reaches 216°C (Lead-Free profile). Time in Ramp stage is automatically recorded.

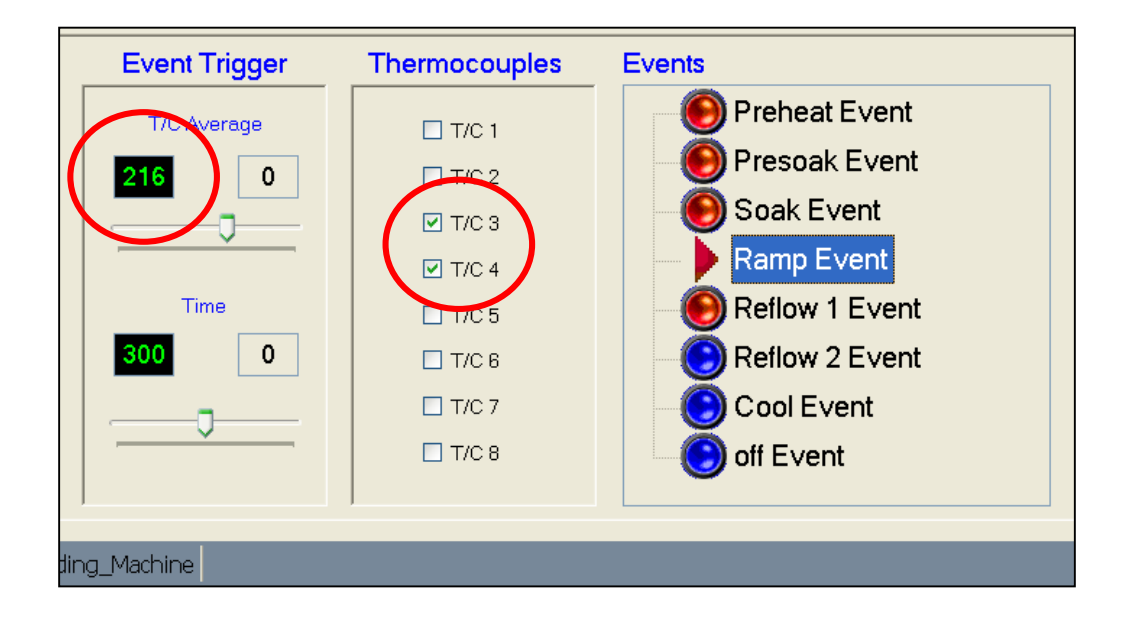

The **Reflow 1 Event** will continue until T/C#3 and #4 (average) reaches 235°C (Lead-Free profile). Time in Reflow 1 stage is automatically recorded.

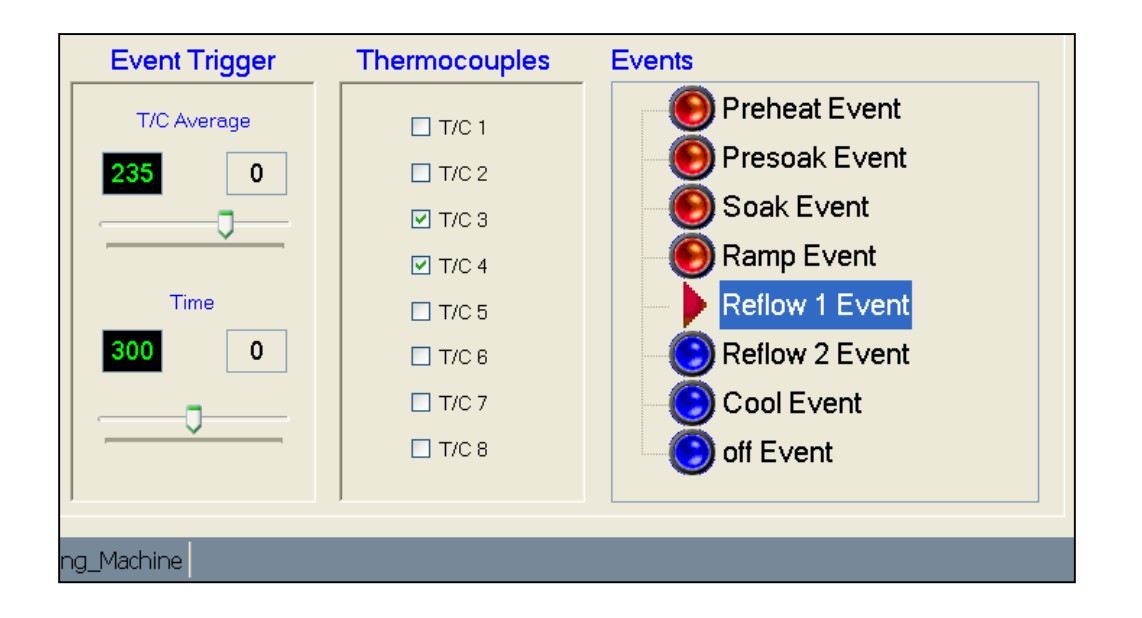

The **Reflow 2 Event** will continue until T/C#3 and #4 drop down below 217°C (Lead-Free profile). NOTE: Total time over reflow is the sum of Reflow 1 and Reflow 2. Time in Reflow 2 stage is automatically recorded.

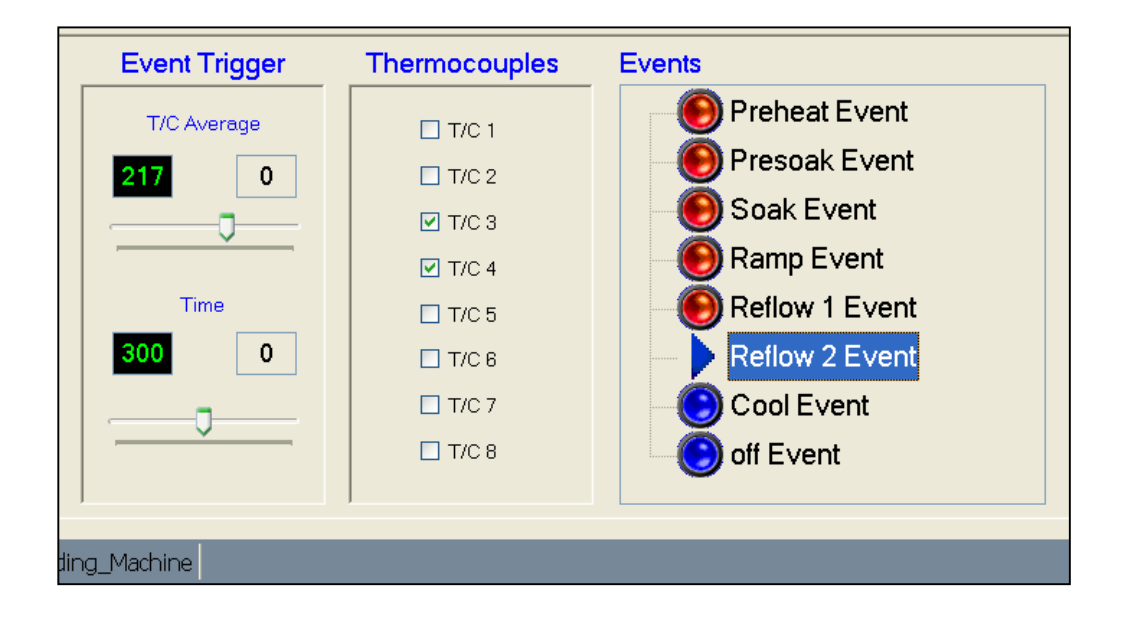

#### The Cool Down Event – 45 seconds

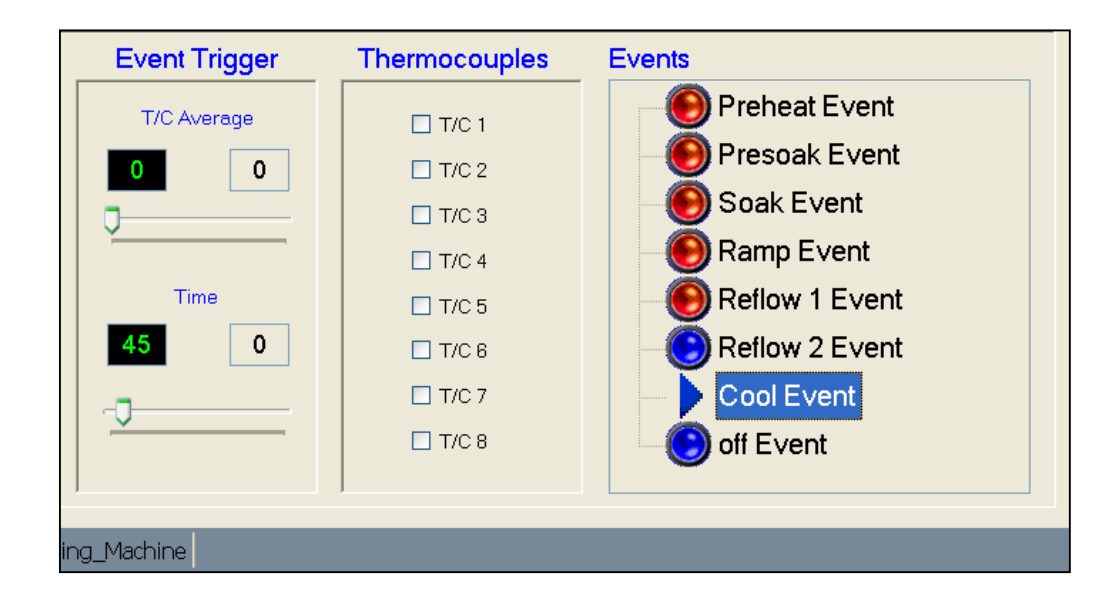

#### **Completed new Thermal Profle**

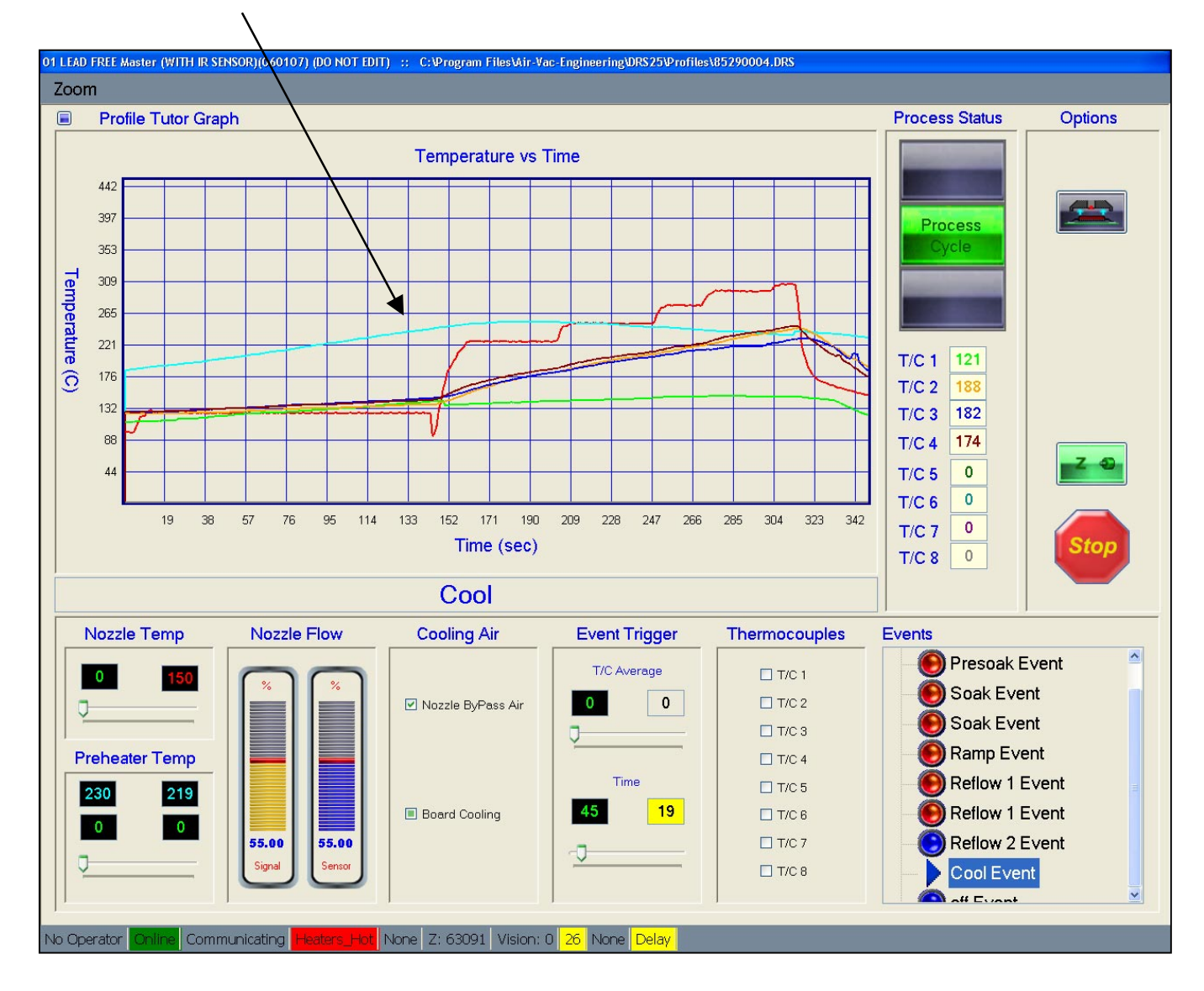

#### Automatic prompt to name and save new thermal profile.

7. Click on red/green icon to save.

| 01 LEAD FREE Master (WITH IR SENSOR)(060107) (D0 NOT EDIT) :: C:Vrogram FilesVAir-Vac-EngineeringURS25Vrofiles\85290004.DRS |                                                    |                                                                        |         |  |  |
|----------------------------------------------------------------------------------------------------|----------------------------------------------------|------------------------------------------------------------------------|---------|--|--|
| Zoom                                                                                                    |                                                    |                                                                        |         |  |  |
|                                                                                                    | Profile Tutor Graph                                | Process Status                                                         | Options |  |  |
|                                                                                                    | Save Tutor Results Short Name: 8580002.DRS         | Ready                                                                  |         |  |  |
|                                                                                                    | Long Name: LEAD FREE 27mm PBGA on .093 thick board | T/C 1 101<br>T/C 2 111<br>T/C 3 115<br>T/C 4 115<br>T/C 5 0<br>T/C 6 0 |         |  |  |

#### Confirmation of save.

NOTE: If you exit Tutor without saving the graph, the process information will be lost.

| 01 LEAD FREE Master (WITH IR SENSOR)(060107) (D0 NOT EDIT) :: C: Program FilesVAir-Vac-Engineering/DRS25ProfilesV85290004.DRS |                                                       |         |  |  |  |
|----------------------------------------------------------------------------------------------------|-------------------------------------------------------|---------|--|--|--|
| Zoom                                                                                                    |                                                       |         |  |  |  |
| Profile Tutor Graph                                                                                                    | Process Status                                        | Options |  |  |  |
| Save Tutor Results                                                                                                    | -                                                     |         |  |  |  |
| Short Name: 8580002.DRS                                                                                                    | Ready                                                 |         |  |  |  |
| Long Name: LEAD FREE 27mm PBGA on .093 thick board                                                                            | T/C 1     106       T/C 2     108       T/C 3     114 |         |  |  |  |
| Results Information Saved                                                                                                    | T/C 4 114<br>T/C 5 0<br>T/C 6 0                       |         |  |  |  |

8. Click Thumbs Up icon to exit Profile Tutor.

## 6.3 Thermal Profile Analysis

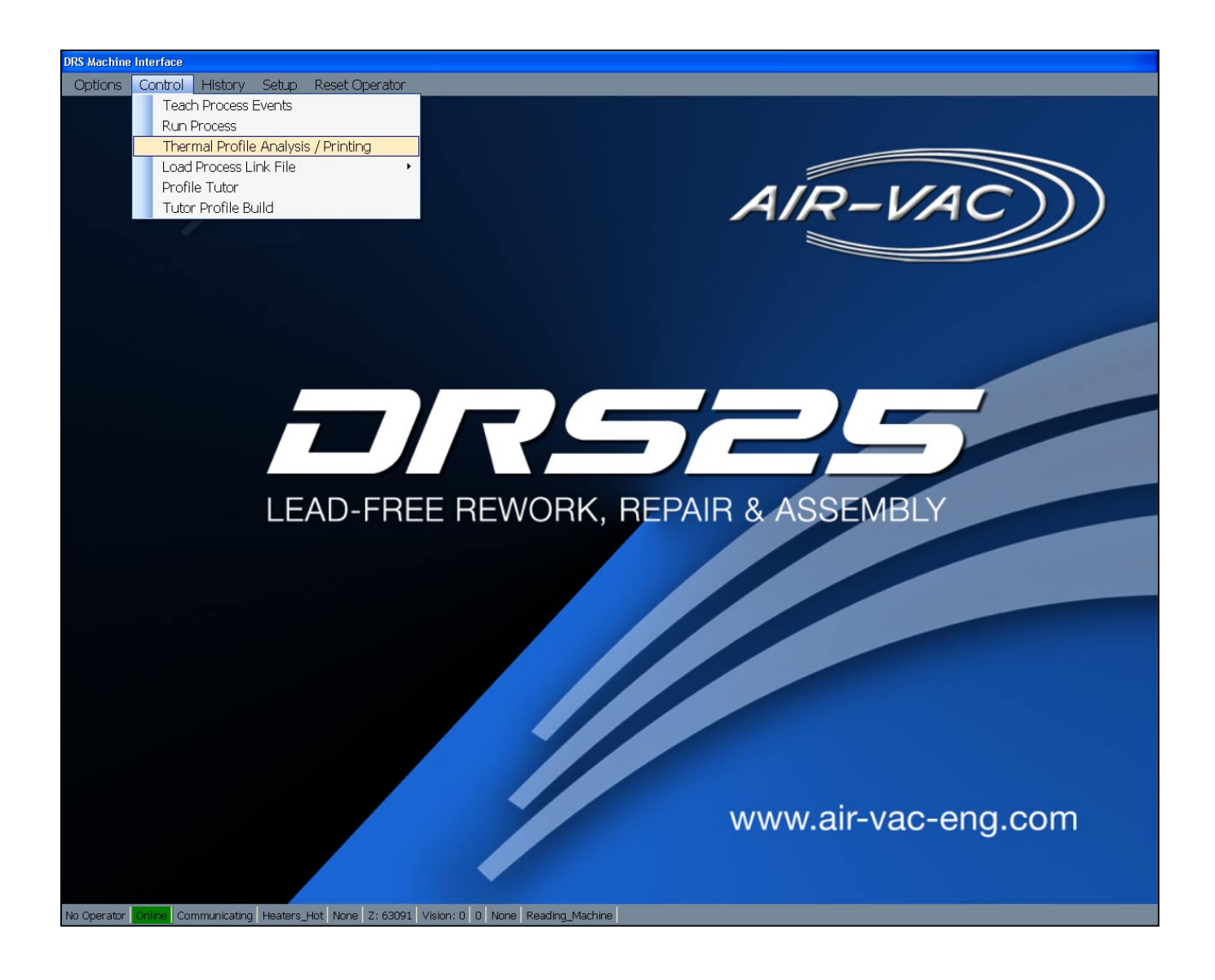

After a new thermal profile is created, the Thermal Profile Analysis tool is used to analyze the profile.

1. Click on the green icon.

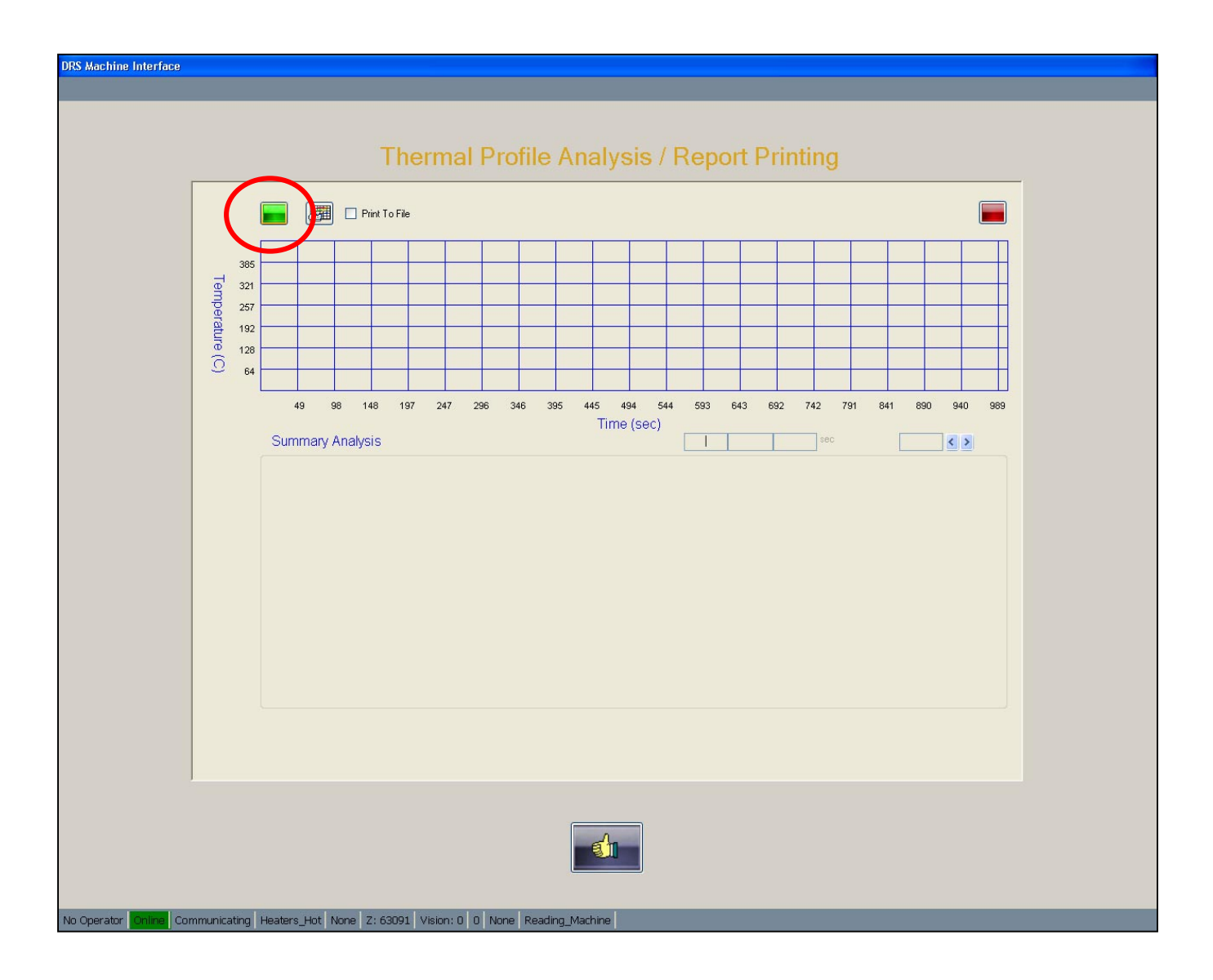

Insure that you are looking in the Tutor folder.

2. Double click on the thermal profile that you just created to open it.

| Pin To For |
|------------|
|            |

- 3. Change "Time Above" box (A) to 217 (Lead-Free).
- 4. Preheat Verify that max top side board temperature (B) did not exceed 190C (ok 166C).
- 5. Soak Position first yellow bar (C1) where T/C#3 is 170C, second yellow bar (C2) where T/C#3 is at 200C. Soak stage (C3) should be 45-60 seconds (ok 46 seconds).
- 6. Reflow Joints (D) should have time above 217C of 45-75 seconds (ok 57 and 58 seconds). Confirm max joint temperature (E) was approximately 235C (ok 237C both joints).
- 7. Maximum package temperature (F) should not exceed 260 (ok 248C).
- Reposition the first yellow bar at the end of the preheat stage (G1). Reposition the second yellow slide bar at the end of the Reflow 1 heating stage as shown (G2). Slowly move (G1) toward (G2) and verify that the maximum heating slope for T/C's #3 & #4 is +3C per second (ok 0.7 degrees per second).
- Position the first blue bar (H1) at the end of Reflow 1 heating stage as shown. Position the second blue bar (H2) near the end of the graph and verify that the maximum cooling slope is less than 5C per second (ok –1.58 degrees per second).
- 10. The thermal profile can be printed (I) for permanent record keeping.

If the thermal profile meets your requirements, proceed to "Tutor Profile Build". If not, repeat Profile Tutor. Make changes as necessary to achieve targets.

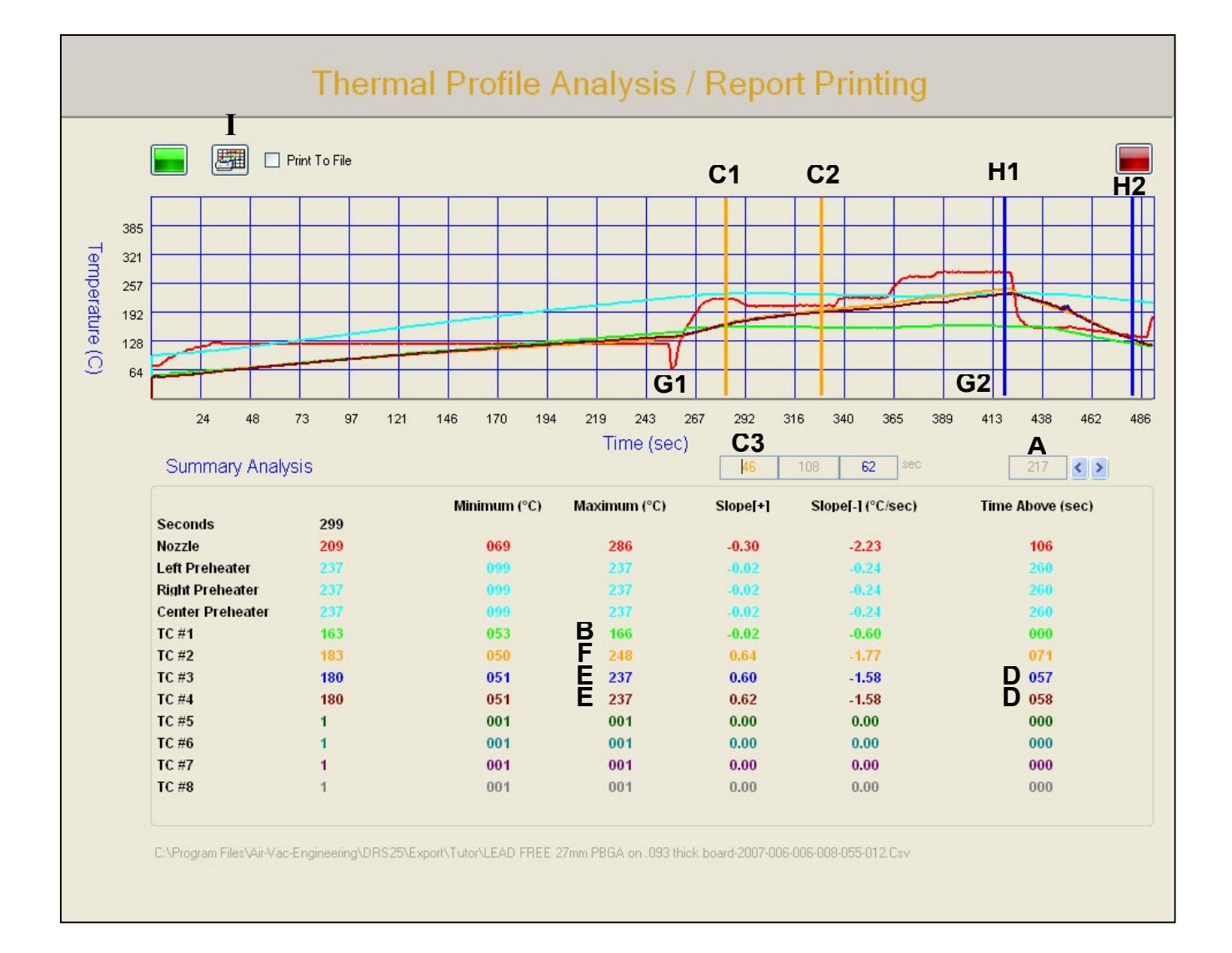

## 6.4 Auto Profile Build

Now that a good thermal profile has been created and saved for the new application, the Automatic Profile Build function is used to integrate the new thermal profile into a complete rework process that enables the user to remove, site clean and replace the new application.

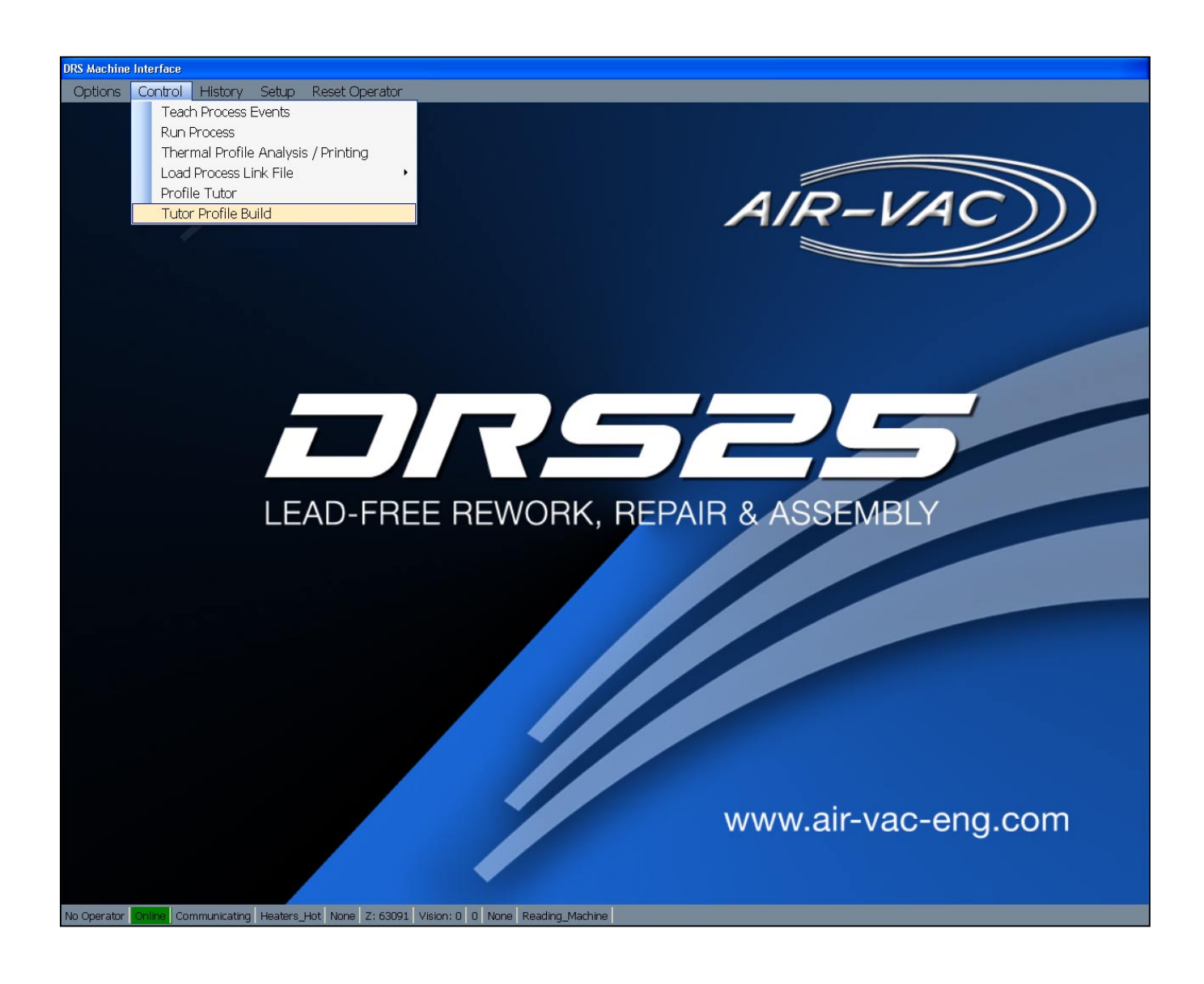

- 1. Select (double click) the thermal profile that you created (A), saved and analyzed.
- 2. The thermal profile will be shown in the "Tutor Results" box (B).
- 3. Click on the site cleaning radio button (C). Select the appropriate site clean profile. It will be displayed in the site clean box (D).
- 4. Select/create the profile groups (E) where you want the profile to be saved to.
- 5. Name the new profile (F).
- 6. Select Thumbs Up icon (G) to save.
- 7. Click "OK" (H) to continue file save.

|                                                                                                    |                                                                                                    |                                                                                                    |             |                                                                                                    | - |
|----------------------------------------------------------------------------------------------------|----------------------------------------------------------------------------------------------------|----------------------------------------------------------------------------------------------------|-------------|----------------------------------------------------------------------------------------------------|---|
| and Link Co                                                                                                    | ntrol                                                                                                    | Tutor Build Profile                                                                                                    |             |                                                                                                    | G |
|                                                                                                    | 🗹 Use IR Sensor                                                                                                    | Replacement                                                                                                    | 🗹 Removal   | 🗹 Site Clean                                                                                                    |   |
| Profile Name: F                                                                                                    | LEAD FREE PBGA 27mm on .093" boar                                                                                                    | d                                                                                                    |             |                                                                                                    |   |
| Soldering:                                                                                                    | LEAD FREE PBGA 27mm on .093" boar                                                                                                    | d - Soldering                                                                                                    |             | 8580003.DRS                                                                                                    |   |
| Desoldering:                                                                                                    | LEAD FREE PBGA 27mm on .093" boar                                                                                                    | d - Desoldering                                                                                                    |             | 8580004.DRS                                                                                                    |   |
| ite Cleaning:                                                                                                    | LEAD FREE PBGA 27mm on .093" boar                                                                                                    | d - Site Cleaning                                                                                                    |             | 8580005.DRS                                                                                                    |   |
|                                                                                                    |                                                                                                    |                                                                                                    |             |                                                                                                    |   |
|                                                                                                    |                                                                                                    |                                                                                                    |             |                                                                                                    |   |
|                                                                                                    |                                                                                                    |                                                                                                    |             |                                                                                                    |   |
|                                                                                                    |                                                                                                    |                                                                                                    |             |                                                                                                    |   |
|                                                                                                    |                                                                                                    |                                                                                                    |             |                                                                                                    |   |
|                                                                                                    |                                                                                                    |                                                                                                    |             |                                                                                                    |   |
|                                                                                                    |                                                                                                    |                                                                                                    |             |                                                                                                    |   |
|                                                                                                    |                                                                                                    |                                                                                                    |             |                                                                                                    |   |
|                                                                                                    |                                                                                                    |                                                                                                    |             |                                                                                                    |   |
|                                                                                                    |                                                                                                    |                                                                                                    |             |                                                                                                    |   |
| _                                                                                                    |                                                                                                    |                                                                                                    |             |                                                                                                    |   |
| e Groups                                                                                                    |                                                                                                    |                                                                                                    |             |                                                                                                    |   |
| ustomer Group                                                                                                    |                                                                                                    | Company of the second second se |             |                                                                                                    |   |
| Irs25                                                                                                    |                                                                                                    | Continue ?                                                                                                    |             | ~                                                                                                    |   |
| la and One on                                                                                                    |                                                                                                    |                                                                                                    |             |                                                                                                    |   |
| ioard Group                                                                                                    |                                                                                                    | Combineer Combineer                                                                                                    |             |                                                                                                    |   |
| rs25                                                                                                    |                                                                                                    |                                                                                                    | File Save ? |                                                                                                    |   |
|                                                                                                    |                                                                                                    |                                                                                                    | File Save ? | <b>~</b>                                                                                                    |   |
| )evice Group                                                                                                    |                                                                                                    |                                                                                                    | Cancel      | ×                                                                                                    |   |
| Device Group<br>Site Clean                                                                                                    |                                                                                                    | Сок                                                                                                    | Cancel      | v<br>v                                                                                                    |   |
| )evice Group<br>Site Clean                                                                                                    |                                                                                                    |                                                                                                    | Cancel      | ~                                                                                                    |   |
| Device Group<br>Bite Clean                                                                                                    |                                                                                                    |                                                                                                    | Cancel      | v                                                                                                    |   |
| Device Group<br>lite Clean                                                                                                    |                                                                                                    |                                                                                                    | Cancel      | <ul> <li>▼</li> </ul>                                                                                                    |   |
| Device Group<br>Bite Clean<br>Search                                                                                                    | C .                                                                                                    | Сокала<br>Ск<br>Н                                                                                                    | Cancel      | <ul> <li>✓</li> <li>✓</li> </ul>                                                                                                    | _ |
| )evice Group<br>lite Clean<br>Cearch<br>Tutor Results                                                                                                    | C O Site Cleaning                                                                                                    | Сокала<br>Ск. С<br>Н                                                                                                    | Cancel      | Tutor Masters                                                                                                    | _ |
| evice Group<br>lite Clean<br>Search<br>Tutor Results                                                                                                    | C O Site Cleaning                                                                                                    | Сокала<br>Ск<br>Н                                                                                                    | Cancel      | C Tutor Masters                                                                                                    | _ |
| Device Group<br>Site Clean<br>Clean<br>Tutor Results<br>DRS Profile                                                                                                    | C Site Cleaning<br>Name<br>27mm PBGA (093" 4 leyer board)                                                                                                    | Conduce<br>Cox                                                                                                    | Cancel      | Tutor Masters File C.\Program Files\Air-Va.                                                                                                    | _ |
| Search<br>Tutor Results<br>DRS Profile<br>LEAD FREE                                                                                                    | C Site Cleaning<br>Name<br>27mm PBGA (093" 4 layer board)<br>27mm PBGA on. 093 thick board                                                                                                    | Condition                                                                                                    | Cancel      | Tutor Masters  File C\Program Files\Air-Var C\Program Files\Air-Var C\Program | _ |
| Search Tutor Results DRS Profile LEAD FREE PCDB 10 m PCDB 10 m PCDB 11 m PCDB 11 m PC   | C Site Cleaning<br>Name<br>27mm PBGA (093" 4 leyer board)<br>27mm PBGA on .093 thick board<br>m (LEAD FREE) (bc 102605)                                                                                                    | Condition                                                                                                    | Cancel      | Tutor Masters  File C:\Program Files\Air-Var C:\Program Files\Air-Var  | _ |
| Search     Tutor Results     DRS Profile     LEAD FREE     PCDB 10 mm     PCDB 27mm                                                                                                    | C Site Cleaning<br>Name<br>27mm PBGA (093" 4 layer board)<br>27mm PBGA on .093 thick board<br>m (LEAD FREE) (bc 102605)<br>n Lead Free (bc 102505)                                                                                  | Сокала<br>Ск<br>Н                                                                                                    | Cancel      |                                                                                                    |   |
| Device Group<br>Search<br>Tutor Results<br>DRS Profile<br>LEAD FREE<br>PCDB 10 m<br>PCDB 27mr<br>PCDB 5 mm                                                                                                    | C Site Cleaning Name 27mm PBGA (093" 4 layer board) 27mm PBGA on .093 thick board m (LEAD FREE) (bc 102605) 1(LEAD FREE) (bc 102605)                                                                                                | Conduce<br>Cox                                                                                                    | Cancel      | Tutor Masters  File C:\Program Files\Air-Vat C:\Program Files\Air-Vat  |   |
| Device Group<br>Search<br>Tutor Results<br>DRS Profile<br>A LEAD FREE<br>PCDB 10 mm<br>PCDB 20mm<br>PCDB 6 mm                                                                                                    | C Site Cleaning<br>Name<br>27mm PBGA (093° 4 layer board)<br>27mm PBGA on .093 thick board<br>m (LEAD FREE) (bc 102605)<br>n Lead Free (bc 102505)<br>.(LEAD FREE) (bc 102605)                                                      | H                                                                                                    | Cancel      | Tutor Masters  File C\Program Files\Air-Var C\Program Files\Air-Var C\Program |   |
| Device Group     Dite Clean     Description     Tutor Results     DRS Profile     DRS Profile     LEAD FREE     PCDB 10 mm     PCDB 27mm     PCDB 6 mm                                                                                                    | C Site Cleaning<br>Name<br>27mm PBGA (093* 4 layer board)<br>27mm PBGA on 093 thick board<br>m (LEAD FREE) (bc 102605)<br>n Lead Free (bc 102605)<br>(LEAD FREE) (bc 102605)                                                        | H                                                                                                    | Cancel      |                                                                                                    | _ |
| Search     Tutor Results     DRS Profile     DRS Profile     LEAD FREE     PCDB 10 mm     PCDB 27mm     PCDB 6 mm                                                                                                    | C Site Cleaning<br>Name<br>27mm PBGA (093" 4 layer board)<br>27mm PBGA on 093 thick board<br>m (LEAD FREE) (bc 102605)<br>n Lead Free (bc 102505)<br>(LEAD FREE) (bc 102605)                                                        | H<br>Conduct<br>H                                                                                                    | Cancel      | Tutor Masters  File C:\Program Files\Air-Var C:\Program Files\Air-Var  |   |
| Search Tutor Results DRS Profile A LEAD FREE PCDB 10 mm PCDB 27mm PCDB 6 mm                                                                                                    | C Site Cleaning<br>Name<br>27mm PBGA (093" 4 layer board)<br>27mm PBGA on (093 thick board<br>m (LEAD FREE) (bc 102605)<br>(LEAD FREE) (bc 102605)<br>(LEAD FREE) (bc 102605)                                                       | H<br>Control<br>H                                                                                                    | Cancel      | Tutor Masters  File C\Program Files\Air-Vat C\Program Files\Air-Vat C\Program |   |
| Device Group<br>Search<br>Tutor Results<br>DRS Profile<br>A LEAD FREE<br>PCDB 10 mi<br>PCDB 20 mi<br>PCDB 6 mm<br>Communications<br>PCDB 6 mm                                                                                                    | C Site Cleaning<br>Name<br>27mm PBGA (093* 4 layer board)<br>27mm PBGA on .093 thick board<br>m (LEAD FREE) (bc 102605)<br>(LEAD FREE) (bc 102605)                                                                                  | H                                                                                                    | Cancel      | Tutor Masters  File C:\Program Files\Air-Var C:\Program Files\Air-Var  | _ |
| Device Group<br>Search Tutor Results DRS Profile PCDB 10 mi PCDB 27mi PCDB 6 mm Control of the second second | C Site Cleaning<br>Name<br>27mm PBGA (093* 4 leyer board)<br>27mm PBGA on .093 thick board<br>m (LEAD FREE) (bc 102605)<br>1 LEAD FREE) (bc 102605)<br>1<br>LEAD FREE 27mm PBGA on .093 thick I<br>1 LEAD FREE SITE CLEAN Master (W | Control<br>K<br>K<br>Soerd                                                                                                    | Cancel      | Tutor Masters  File C\Program Files\Air-Vai C\Program Files\Air-Vai C\Program |   |

## 6.5 **Program Execution**

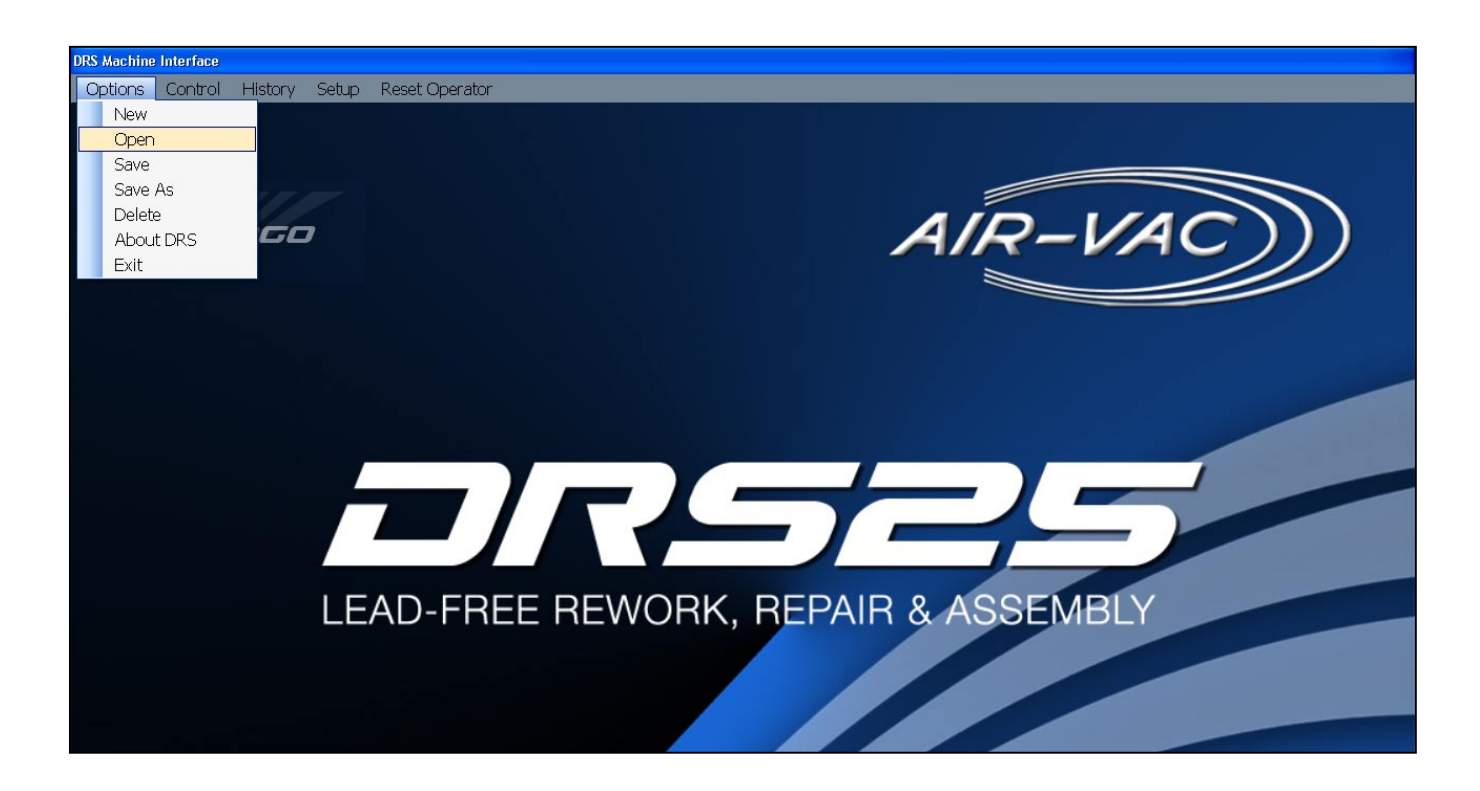

Three new profiles should now be available. "Desoldering", "Site Cleaning", and "Soldering" is automatically appended to the file name you created.

| om                                                                       |                                               |
|--------------------------------------------------------------------------|-----------------------------------------------|
| Files                                                                    |                                               |
| DRS Profile Name                                                         | ▲ File                                        |
| 01 40 mm PBGA (LEAD FREE) (063 bd) (bc 102505) - Desoldering             | C:\Program Files\Air-Vac-Engineering          |
| 01 40 mm PBGA (LEAD FREE) (063 bd) (bc 102505) - Site Cleaning           | C:\Program Files\Air-Vac-Engineering          |
| 01 40 mm PBGA (LEAD FREE) (063 bd) (bc 102505) - Soldering               | C:∖Program Files∖Air-Vac-Engineering          |
| 01 44 mm SBGA (LEAD FREE) (092 bd) (bc 102605) - Desoldering             | C:\Program Files\Air-Vac-Engineering          |
| 01 44 mm SBGA (LEAD FREE) (092 bd) (bc 102605) - Site Cleaning           | C:∖Program Files∖Air-Vac-Engineering          |
| 01 44 mm SBGA (LEAD FREE) (092 bd) (bc 102605) - Soldering               | C:\Program Files\Air-Vac-Engineering          |
| LEAD FREE PBGA 27mm on .093" board - Desoldering                         | C:\Program Files\Air-Vac-Engineering          |
| LEAD FREE PBGA 27mm on .093" board - Site Cleaning                       | C:∖Program Files∖Air-Vac-Engineering          |
| LEAD FREE PBGA 27mm on .093" board - Soldering                           | C:∖Program Files∖Air-Vac-Engineering          |
| z Practical Demo Board ( 6 mm) (LEAD FREE) (bc 102605) - Desoldering     | C:∖Program Files∖Air-Vac-Engineering          |
| z Practical Demo Board ( 6 mm) (LEAD FREE) (bc 102605) - FLUX DIP AND So | oldering C:\Program Files\Air-Vac-Engineering |
| z Practical Demo Board ( 6 mm) (LEAD FREE) (bc 102605) - Site Cleaning   | C:\Program Files\Air-Vac-Engineering          |
| z Practical Demo Board (10 mm) (LEAD FREE) (bc 102605) - Desoldering     | C:\Program Files\Air-Vac-Engineering          |

1. Double click on the Desoldering profile to open it.

The process notes page is then displayed for the operator.

2. Click Thumbs Up to continue to the Run screen after reviewing the setup notes.

| LEAD FREE PBGA 27mm on .09 | 3" board - Desoldering :: C:\Program Files\Air-Yac-Engineering\DRS25\Profiles\8580004.DRS |  |  |  |
|----------------------------|-------------------------------------------------------------------------------------------|--|--|--|
| Zoom                       |                                                                                           |  |  |  |
| Application Notes          |                                                                                           |  |  |  |
| Description:               | COMPONENT REMOVAL:                                                                        |  |  |  |
| Component:                 |                                                                                           |  |  |  |
| Location:                  |                                                                                           |  |  |  |
| Flux Type:                 | NONE                                                                                      |  |  |  |
| Nozzle #:                  |                                                                                           |  |  |  |
| Notes:                     |                                                                                           |  |  |  |
|                            | PLEASE NOTE: NOZZLE MUST BE LOADED BEFORE RUNNING PROCESS THE FIRST TIME.                 |  |  |  |
|                            |                                                                                           |  |  |  |
|                            |                                                                                           |  |  |  |
|                            |                                                                                           |  |  |  |
|                            |                                                                                           |  |  |  |
|                            |                                                                                           |  |  |  |
|                            | INSTALL BOARD IN CARRIER USING BOTTOM SUPPORTS                                            |  |  |  |
|                            |                                                                                           |  |  |  |
| $\frown$                   | PLUG THERMOCOUPLE OR NON-CONTACT SENSOR INTO CHANNEL #1                                   |  |  |  |
|                            |                                                                                           |  |  |  |
|                            |                                                                                           |  |  |  |
| $\smile$                   | Continue to Run Screen     Default Reflow     183     217                                 |  |  |  |
|                            |                                                                                           |  |  |  |
| No Operator Online         | Communicating Heaters_Hot None Z: 63091 Vision: 0 0 None Reading_Machine                  |  |  |  |

The profile name (A) will be displayed at the top of the page.

- 3. Select Cycle Start (B) to start the profile. Follow all prompts.
- 4. After the component is removed, select "Load Process Link File" (C) for site cleaning. Execute and reiterate for soldering.

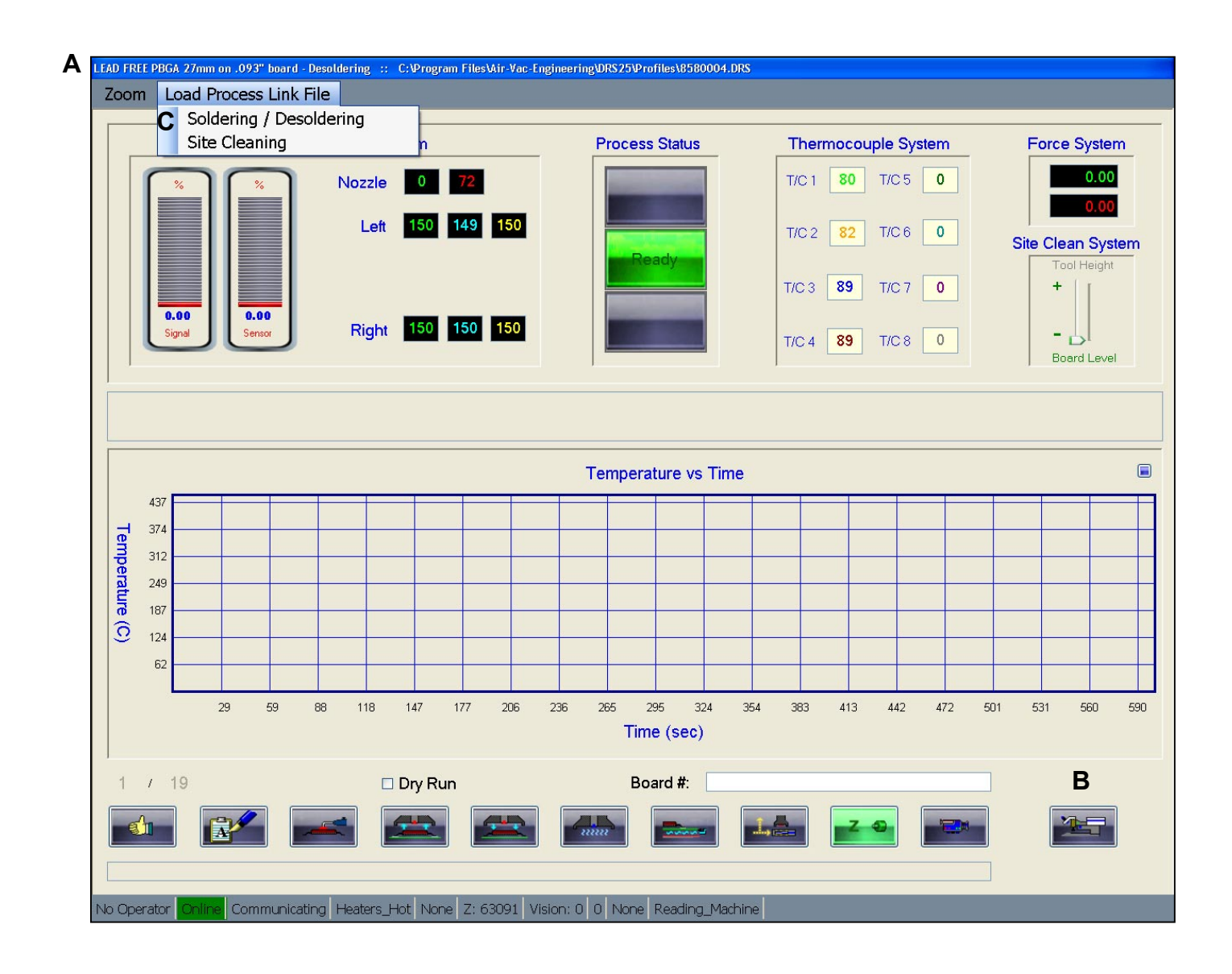